## SityTour-documentationwiki-fr - My\_Account\_Disconnection - #8

Comment changer de compte ou se déconnecter de l'application ?

1551004974Deconnexion.jpg **Zoomer dans l'image** 

- 1) Rendez-vous dans la rubrique « Mon compte » 1536586983ic\_mylists\_white\_24dp.png.
- 2) De là, appuyez sur « Changer de compte »
- 3) Confirmez et déconnectez-vous.